#### **Sales Staff User Guide**

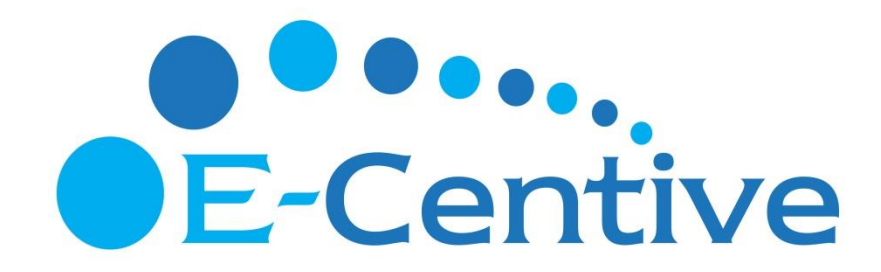

## LOGIN / REGISTRATION

Go to https://www.telkom.ecentive.co.za

Click on Register Here link below the LOG IN button

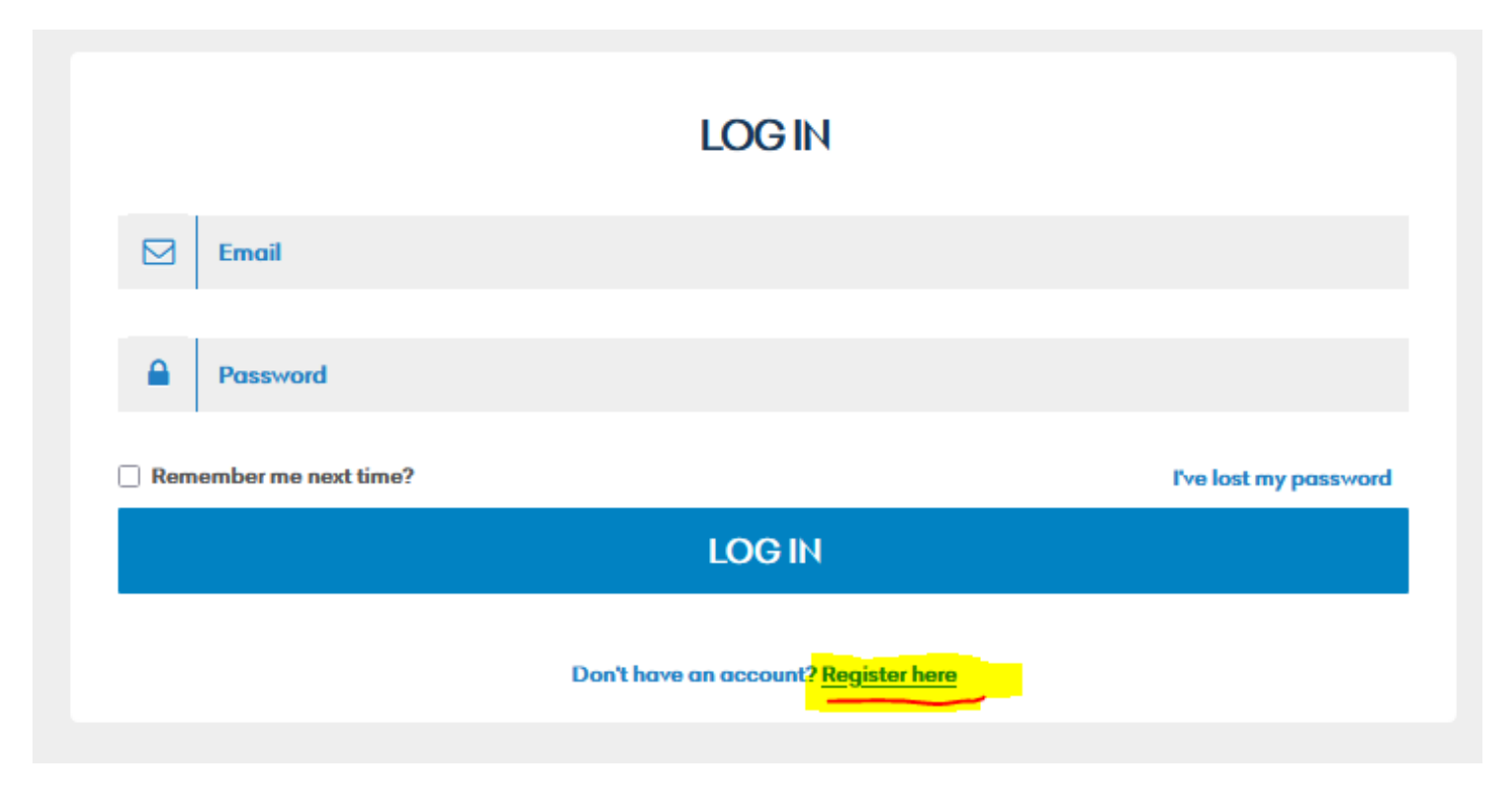

#### REGISTRATION

Select your current role as per your designation/position

| REGISTRATION                                                                  |                                                                                       |
|-------------------------------------------------------------------------------|---------------------------------------------------------------------------------------|
| To register, please select your role in the business:                         |                                                                                       |
| CALL CENTRE - AGENT I am a part of the Call Centre - Agent team Register here | CALL CENTRE - TEAM LEAD I am a part of the Call Centre - Team lead team Register here |
| RETAIL SALES STAFF I am a part of the Retail sales staff team Register here   | RETAIL STORE MANAGER I am a part of the Retail store manager team Register here       |

#### REGISTRATION

Enter your credentials as requested and upload the required FICA documents

to register your account

RETAIL SALES STAFF REGISTRATION

| FIRST NAME                        |                 |   |
|-----------------------------------|-----------------|---|
|                                   |                 |   |
| SURNAME                           |                 |   |
|                                   |                 |   |
| EMAIL                             |                 |   |
|                                   |                 |   |
| MOBILE NUMBER                     |                 |   |
|                                   |                 |   |
| TYPE OF IDENTIFCATION             |                 |   |
|                                   | PASSPORT NUMBER |   |
| ID NUMBER                         |                 |   |
| ID Number                         |                 |   |
| PASSPORT NUMBER                   |                 |   |
| Passport Number                   |                 |   |
| COUNTRY OF ISSUE                  |                 |   |
| Select passport country           |                 | ~ |
| PASSPORT EXPIRY DATE              |                 |   |
|                                   |                 |   |
| STORE YOU WORK AT                 |                 |   |
| Select the store that you work at |                 | ~ |
| YOUR EMPLOYEE NUMBER              |                 |   |
|                                   |                 |   |
| YOUR SALESMAN CODE                |                 |   |

YOUR RESIDENTIAL ADDRESS

#### REGISTRATION

Once submitted, the uploaded FICA documents are checked and,

- if correct, your registration is approved. A card is linked to your profile and sent via courier to your store. The delivery of cards is done within 10 working days from date of registration approval.
- if documents you uploaded are not correct, you are notified via email to upload the correct documents in order to approve your registration.

All registered users have to be physically approved by Huawei to be able to claim Huawei products. This means that registered users will only be able to claim all other manufacturer spivs until vetted and approved by Huawei to claim Huawei spivs.

User earning will only start once a user has an APPROVED registration. No claims will be created while FICA docs are being finalized and the user profile has not been finally approved.

## DASHBOARD

The Dashboard is the landing page for the user and gives a summary of the user's earnings and short cuts to frequently used features.

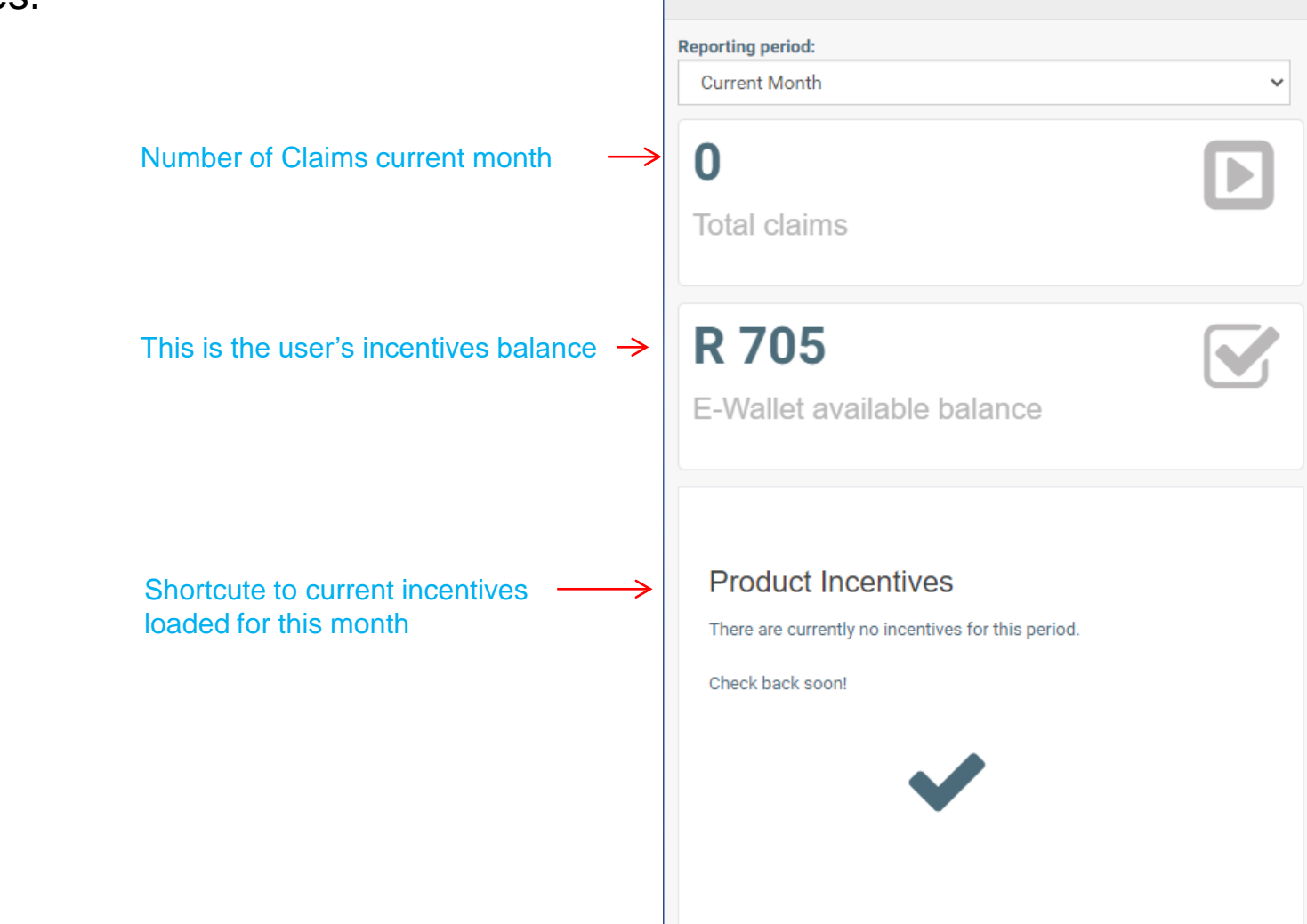

## NAVIGATION

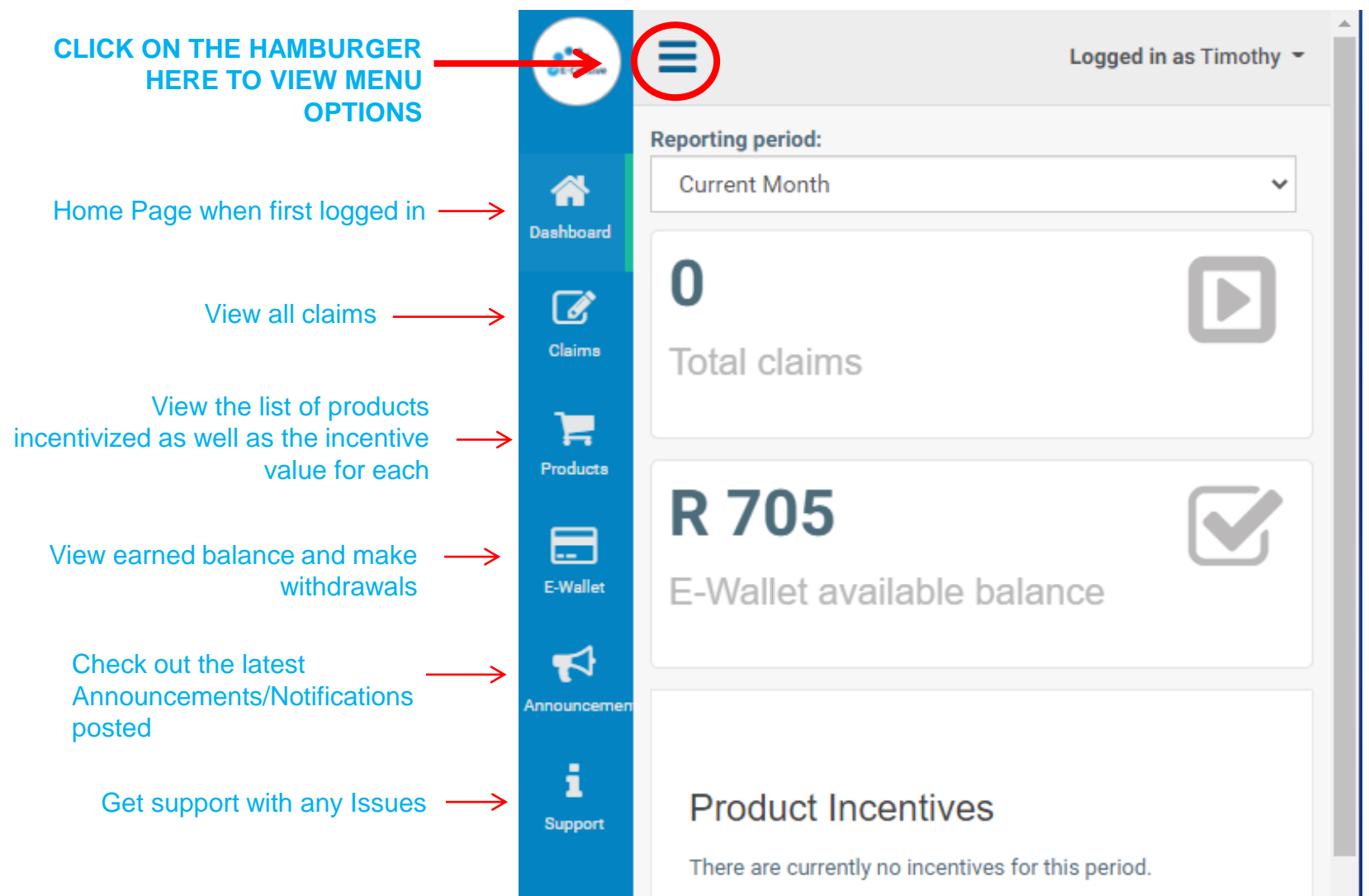

## **CLAIMS**

When you click on Claims in the menu, you will see the summary of all the past claims you have earned and can view each individually

If you are unsure if you have been paid for a specific sale; enter the IMEI number in the SEARCH TERM field to check

Click on the magnifying glass to view claim

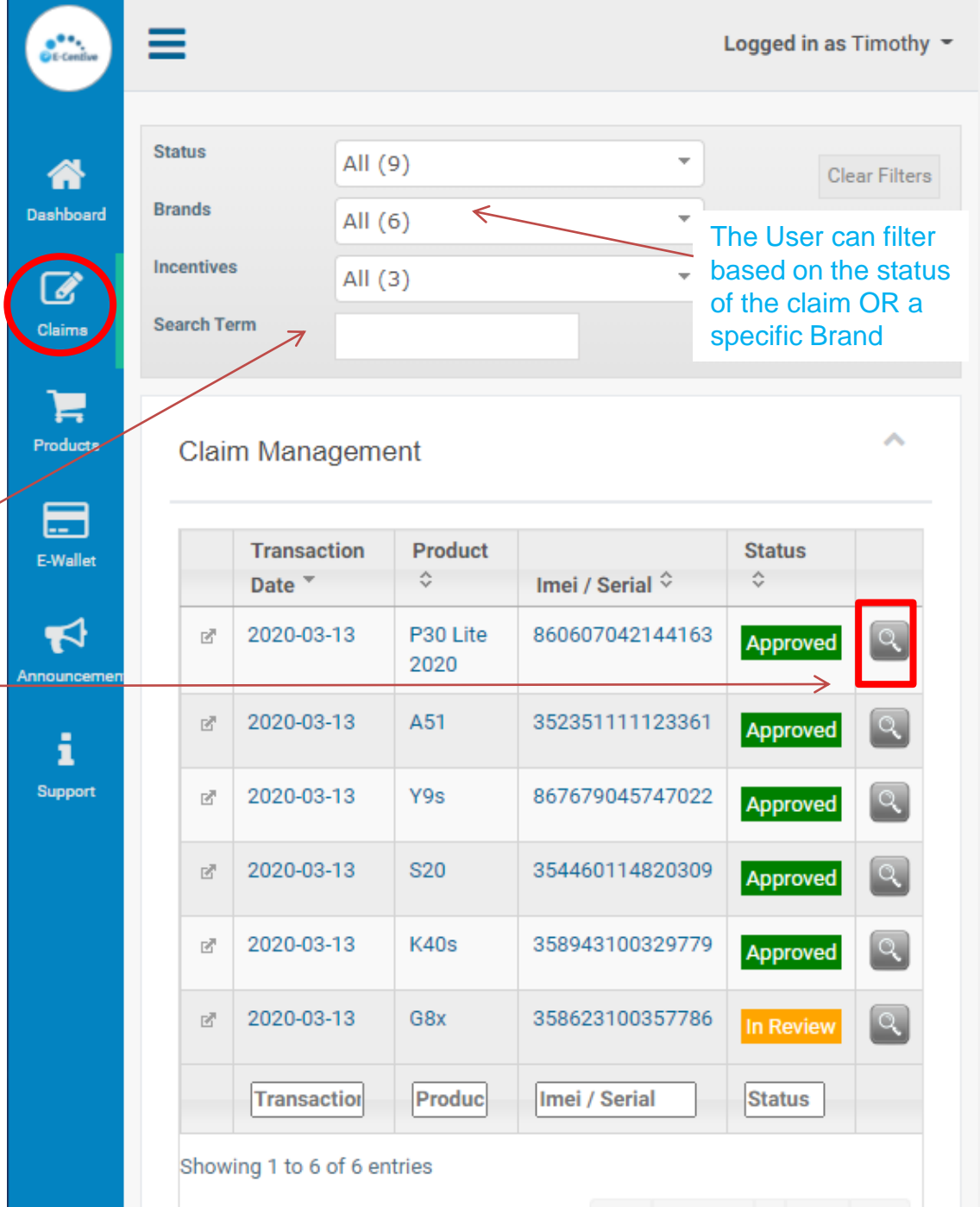

#### **PRODUCT INCENTIVES**

All Active products are listed here Click on the magnifying glass to see if the product has an active incentive for the current sales period

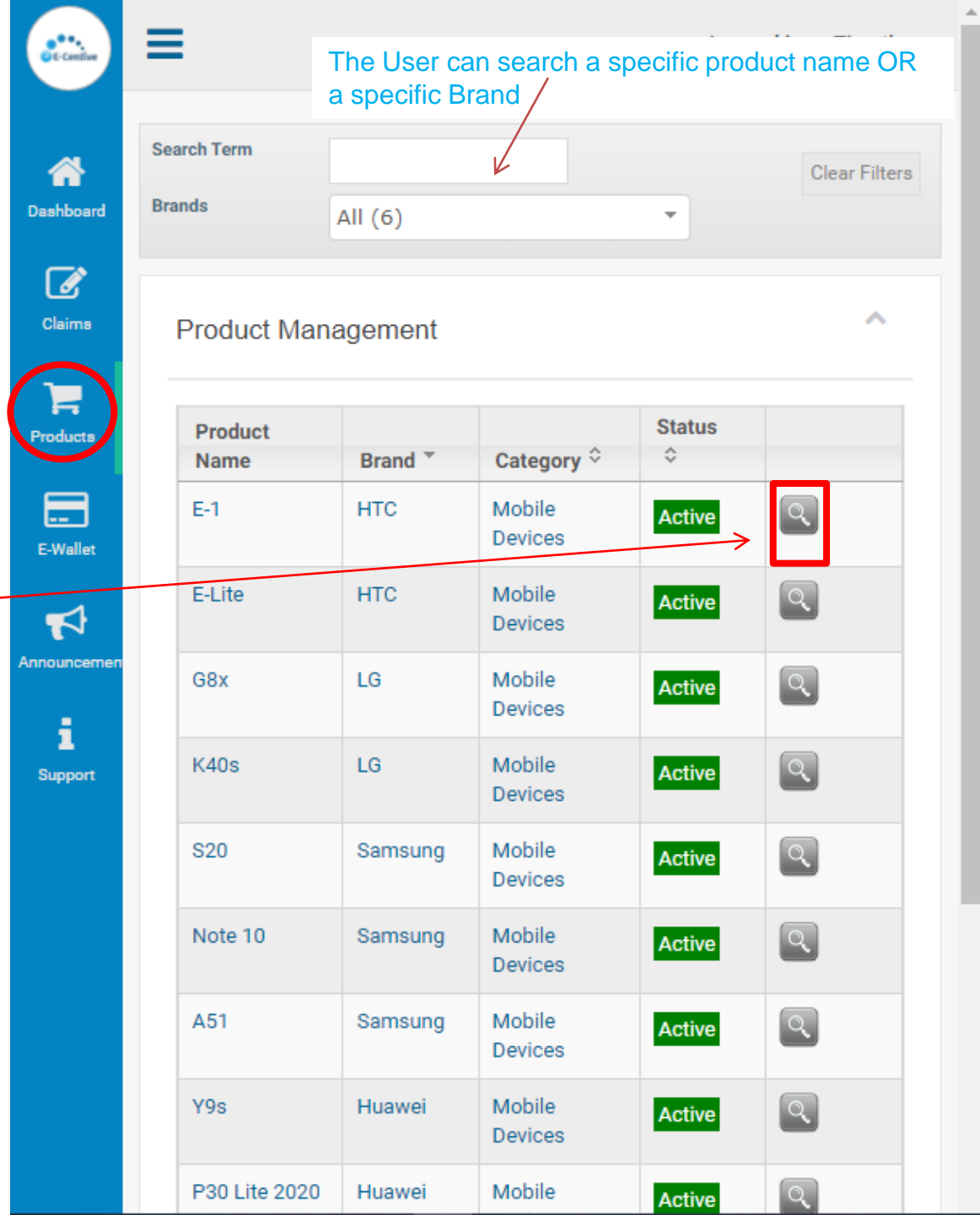

### **E-WALLET CASH OUT**

E-

To cash out money that you have earned go to E-WALLET from the menu and click CASH OUT.

Enter the amount required to be paid out to the Cash Card linked to your profile

Answer the Security Questions you captured upon registration

When clicking Proceed, the money is immediately paid into your card

| Cash out history                                                                                                    | ← 2:                                                                                                    |
|----------------------------------------------------------------------------------------------------|----------------------------------------------------------------------------------------------------|
| Cash out<br>Available amount<br>R1,050.00<br>Amount to cash out<br>150<br>Security questions<br>Please answer all these questions to proceed with<br>the cash-out.<br>Mother's maiden name? | Cash out   Thank you for your request. Your<br>cashout is currently pending.   Available amount   R1,050.00   Amount to cash out   Proceed |
| Favourite colourSelect an option  Proceed                                                                                                    | Total cashed out       R 80         Pending cash outs       R 250                                                                          |

#### **E-WALLET FEES AND INFO**

All **Bank** fees associated to your card are listed here

| Description                                         | Amount      |
|-----------------------------------------------------|-------------|
| Load Fee (per cash out)                             | R7,00       |
| Card Management Fee (per<br>month)                  | R3,00       |
| Swipe Fees (each)                                   | RO,00 NO D  |
| SMS in contact ( OPT OUT)                           | R0,96 110 4 |
| Cash Withdrawal at Standard<br>Bank ATM (each)      | Be Walle    |
| Cash withdrawal at other C                          | R1 CO       |
| Cash withdrawal & POSA<br>a purchase                | R2,60       |
| Cash Mindrawa (2) POS<br>with Oit pur (2) Se (each) | R3,35       |
| ATM Diffance enquiry at<br>Standard Bank (each)     | R3,00       |
| ATM balance enquiry at<br>other ATM (each)          | R4,45       |
| PIN reset Fee (each)                                | R12,00      |
| Decline Fees (each)                                 | R0,00       |
| Transfer funds from card to profile (each)          | R3,50       |

Spivs/sales rewards are taxable in the hands of the sales people and it is the receivers' responsibility to declare earnings for income tax purposes. Registered users are not employees of eCentive (Pty) Ltd hence there is no obligation by eCentive to withhold tax before paying out an incentive.

Please ensure you have read and understand your tax obligations

#### **E-WALLET FEES AND INFO**

How do I check the balance of my card or the view card transactions?

•Your Card can be managed through the use of "PayCentral" app available for download on The Google Play Store and App Store

•Download PayCentral app and link it to your card by entering your card details when registering. In the Overview screen, you can see the card balance as well as view the transactions made with the card.

•View balances and statements at <a href="https://www.whatsonmycard.com/">https://www.whatsonmycard.com/</a>

What type of card am I going to receive and what are the benefits of using this card? The eCentive card is a MasterCard<sup>™</sup> Cash Card – which operates as a savings/cheque account bank card with the same charges any bank card attracts.

#### **Cash Card**

- Accepted at any terminal country wide
- Reloadable by owner and/or other depositors
- The owner of the card can deposit funds into the card just like a normal bank card
- PIN PROTECTED (SECURE)
- Expiry 3-5 years
- Instant Loads
- Cash Withdrawal Capability

- Prepaid debit cards allow you to make purchases as well as withdraw cash at ATMs, banks or certain retail stores, as well as use web features such as bill pay.

#### **E-WALLET FEES AND INFO**

How can I minimize charges on the card?

- •Refrain from drawing cash from ANY ATM as the costs are relatively high
- •Should you want to draw cash, make sure to do so at POS terminal e.g. Shoprite. This is much cheaper than drawing cash at an ATM.
- •Check balances and statements online on PayCentral app or
- <u>https://www.whatsonmycard.com</u> as opposed to retrieving balances via SMS or ATMs. Be aware that, checking balances online requires data.
- •Make sure that you remember your PIN code. Every time you request to reset your PIN will cost you fees that can be avoided.
- •Make sure to keep your card safe lost cards are charged at R150 per replacement card issued. Cards replaced due to theft, accompanied by a copy of the SAPS police report, will be replaced free of charge.
- •It is advisable that you build up your funds in the Ecentive eWallet before cashing out to your card as each cash out from the eWallet costs R7.
- •You can view all transactional charges under your eWallet tab
- at <a href="https://telkom.ecentive.co.za/ewallet/">https://telkom.ecentive.co.za/ewallet/</a>

# SUPPORT

Log a support ticket if you have any queries:

Types of Queries you can log are:

- Account Query
- Card Query
- Claim Query (missing claim)
- E-wallet Query
- General enquiry
- Store Query (new branches not listed yet)
- Withdrawal Query

| CE-Centive | ≡                          | Logged in as Timothy 👻 |
|------------|----------------------------|------------------------|
| *          | Support                    | View tickets           |
| Dashboard  |                            |                        |
| Claims     | Create a new ticket        |                        |
| ~          | Type of query              |                        |
| Froducts   | Select one                 | ~                      |
|            | Brands                     |                        |
| E Wallat   | Select one                 | ~                      |
| E-wanet    | Imei Number                |                        |
| ₹3         | 0. kin d                   |                        |
| nnouncemer | Subject                    |                        |
| i          | Description                |                        |
| Support    | Description                |                        |
|            |                            |                        |
|            |                            |                        |
|            |                            |                        |
|            | File (entional)            | /                      |
|            | Choose File No file chosen |                        |
|            |                            |                        |
|            | Create ticket              |                        |
|            |                            |                        |

# VIEW LOGGED SUPPORT QUERIES

Below the NEW QUERY fields you will see a summary of all open/unresolved tickets you have loaded before.

| ile (option | al)            |       |  |
|-------------|----------------|-------|--|
| Choose File | ) no file sele | ected |  |
|             |                |       |  |
| Create tic  | ket            |       |  |
|             |                |       |  |

#### Unresolved tickets

| Last updated       | Туре              | Status  |
|--------------------|-------------------|---------|
| 24/10/2017 12:37pm | Withdrawal query  | Open    |
| 24/10/2017 12:35pm | eWallet query     | Open    |
| 24/10/2017 12:27pm | Store query       | Open    |
| 24/10/2017 12:25pm | General enquiries | Pending |